柳營國中無線網路連線使用說明

目前提供三種 SSID 供老師選用

1. EDUROAM(推薦)及 TN-TEACHER(推薦)

2. TN-DCPS-IOT(-XXX) (Iot 物聯網使用,有需要使用的老師請洽資訊組長)

3. TN-DCPS 及 TN-DCPS-BRIDGE(不推薦,筆電使用校內網路印表機時才需要,需洽資訊組長)

### EDUROAM 及 TN-Teacher 及基地台

由臺南市教育局提供之可全國跨校漫遊之基地台,只要設定成功後,到他校或到資訊中心研習手機可以自動連線。

目前教育部主推 EDUROAM,建議優先選用 EDUROAM, EDUROAM 可跨縣市漫遊, TN-Teacher 只能 臺南市內學校漫遊。

使用台南市網的電子郵件信箱(OPENID)驗證。

### ANDROID 手機連線設定方式

請開啟手機之 『設定』→『WIFI』→找到 TN-TEACHER 或 EDUROAM 基地台 長按 EDUROAM 或 TN-TEACHER 或選『修改網路』或『連接至網路』

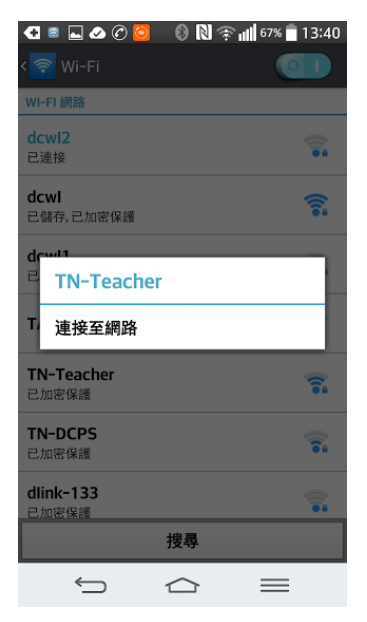

設定如下 EAP 方法選 PEAP

| ł | EAP 方法 |  |
|---|--------|--|
|   | PEAP   |  |

| 四北 F八 つ 医合素剤 |          |              |           |                                        |   |
|--------------|----------|--------------|-----------|----------------------------------------|---|
| P省F及 ∠ 驟誼    |          |              |           | 注意!!                                   |   |
| MSCHAPV2     | Z        |              |           |                                        |   |
| CA 憑證        | $\sim$   | 階段2驗證選M      | SCHAPV2   | 資些 ANDROID 于機, 階段 2 驗<br>證』這項要在『進階』內設定 | • |
| (未指定)        |          |              |           |                                        | _ |
| 識別           |          |              |           |                                        | ) |
| sammywang@tr | n.edu.tw |              |           | CA 愿證右手機要氷一                            |   |
| 匿名識別         | 識        | 別輸入臺南市電      | 子郵件信箱     | 定請優先選擇『不進                              |   |
|              |          | 完整位址(含@tn.   | edu.tw) 🖌 | ▲   行驗證』,右沒有了                          |   |
| 密碼           |          |              |           | 選『未指定』                                 |   |
| •••••        |          |              |           |                                        |   |
| 顯示密碼         | 密码       | 馬輸入臺南市電子<br> | 郵件信箱密碼    |                                        |   |
| 顯示進階選項       |          | 耳体拉油松        |           |                                        |   |
| 取消           |          | 取仮供埋按        |           |                                        |   |

只要確認輸入的資料正確,應該就會自動連線。

若還是無法連接,請關閉 WIFI 再開啟試試看。

若還是無法連線,請明天再試試看,依資訊組長個人的經驗,有時候剛設定好會無法連接,但隔天就好了,重點是要確定上述的資料均正確。

## IPHONE 手機連線方式

IPHONE 手機設定較簡單,只要在 WIFI 連線畫面內點選 EDUROAM 或 Tn-Teacher 基地台

再輸入

帳號:臺南市電子郵件信箱帳號(含@tn.edu.tw)

密碼:臺南市電子郵件信箱密碼

再按連線即可,跳出是否信任憑證,請選信任,

連線成功後,下次 IPHONE 就會自動連線。

若還不了解,請參考以下影片 https://www.youtube.com/embed/9mxzISrOHRI?

# TN-DCPS-IOT(-XXX)

提供給物聯網使用(物聯網就是需要上網的設備,例如智慧插座、無線監視器、GOOGLE 音箱等 直接輸入密碼即可,密碼請洽資訊組長或其他知道密碼的同仁

## TN-DCPS-BRIDGE(不推薦使用,筆電連接校內印表機專用)

本 SSID 只有使用筆電又需要連線校內印表機才需要,連線方式同 TN-TEACHER 或 EDUROAM, 識別碼和密碼為學校設定之『特定識別碼』和『密碼』,不是 OPENID,有需要使用筆電列印資料的同 仁,請個別洽資訊組長詢問識別碼和密碼。